## Creating a Team in SkySlope

1. Access SkySlope by clicking the icon on the Realcomp dashboard.

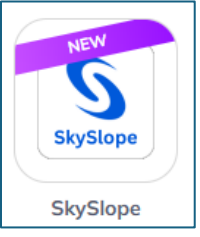

2. Once in SkySlope, click your initials in the upper right corner of the page to open a menu and select "My Team".

| s | JG v         |  |
|---|--------------|--|
|   | User Profile |  |
|   | Security     |  |
|   | Libraries    |  |
|   | My Team      |  |
|   | Preferences  |  |
|   | Logout       |  |

3. Enter the email address of the first person to whom you would like to give access to your Skyslope files. If there is a second person to whom you would like to give access, click the **"+Add Email"** link to add another email address field. When all of the email addresses are entered, click Send in the lower right corner.

| You don't have any collaborators yet! Invite p | eople to create and manage you | ır files |  |
|------------------------------------------------|--------------------------------|----------|--|
| Email address                                  |                                |          |  |
| tcummings@corp.realcomp.com                    |                                | Θ        |  |
| Email address                                  |                                |          |  |
| Please enter email.                            |                                | Θ        |  |
|                                                |                                |          |  |
| + Add Email                                    |                                |          |  |

4. The person that you have added to your team will get an email notifying them that you are now sharing with them and that they can now create, edit and send forms on your behalf.

| Access Granted                                                                                  |
|-------------------------------------------------------------------------------------------------|
| Hi Tami Cummings,                                                                               |
| Good news! Janene Gardner (jgardner@corp.realcomp.com) is sharing their Forms account with you. |
| You may now create, edit and send forms on their behalf.                                        |
| Let's Go                                                                                        |
| Cheers!<br>Skyslope Forms Team<br>forms.skyslope.com                                            |

5. Now your team members will be able to see and access your files from their SkySlope homepage under All Files.

| + Create Q. Search                                                      |                |                   | View as Grid 🌐 Filter By 束 |  |  |  |
|-------------------------------------------------------------------------|----------------|-------------------|----------------------------|--|--|--|
| 해 All Files (42) 스 My Files (10) 	 Archive (36) + Start Buyer Agreement |                |                   |                            |  |  |  |
| File Name                                                               | Representation | Forms & Envelopes |                            |  |  |  |
| 72 W Boston Blvds                                                       | Seller         | D 5 2             | i                          |  |  |  |
| 72 W Boston Blvd                                                        | Seller         | <b>ⓑ</b> 0 ⊠ 0    | :                          |  |  |  |

6. They will need to do the same in their account if they want to share their files with you. You will not need to add an office assistant or your broker to your team as they automatically have access to your files.

If you have questions, please contact Realcomp's Customer Care at (248) 553-3430 or by email at <a href="mailto:support@realcomp.com">support@realcomp.com</a>.